## How to Apply for Selective Admission

Log In to your admissions account

Visit https://macomb.elluciancrmrecruit.com/Apply/Account/Login and log in to your previously created Macomb Community College admissions account. Use the Forgot your password, to reset your account (if necessary).

Once logged in, from the header My Admission Account, Create a New Application: 

| Macomb<br>Community College                                                                                                    | MY ADMISSION ACCOUNT | APPLY ONLINE | EVENTS & TOURS                                                                                                    |  |
|----------------------------------------------------------------------------------------------------|----------------------|--------------|----------------------------------------------------------------------------------------------------|--|
| My                                                                                                    | Admission A          | ccount       | and the second second s |  |
| <ul> <li>Thank you for creating your Admission Account, Jessica! You'll use your Admission Account to:</li> <li>Learn about upcoming events</li> <li>Complete an application</li> <li>Track the steps you need to complete for admission</li> </ul> |                      |              |                                                                                                    |  |
|                                                                                                    | mumperillus .        |              |                                                                                                    |  |
| M                                                                                                    | y Application        |              | Create a New Application                                                                                                    |  |

Select Apply for a Selective Admissions Program cruit.com/Apply/Application/ApplicationList

| MY ADMISSION ACCOU | NT APPLY ONLINE EVENTS & TOURS                                |  |
|--------------------|---------------------------------------------------------------|--|
|                    | Application Listing                                           |  |
|                    | Reapply to Macomb<br>Apply for a Selective Admissions Program |  |
|                    | Privacy Policy                                                |  |

From the drop-down menu, choose 2025 Fall Semester, Submit

## **Application Tips**

hbtest.elluciancrmre

- Students must use their Macomb.edu email address on the application .
- Students must have a seven-digit Macomb ID •
- Students must submit one application per selective admission program .

- Once your application has been submitted, view your admission requirements by selecting "view" under "action" next to your application.
- Students will receive application Email communication upon receipt and review of application requirements

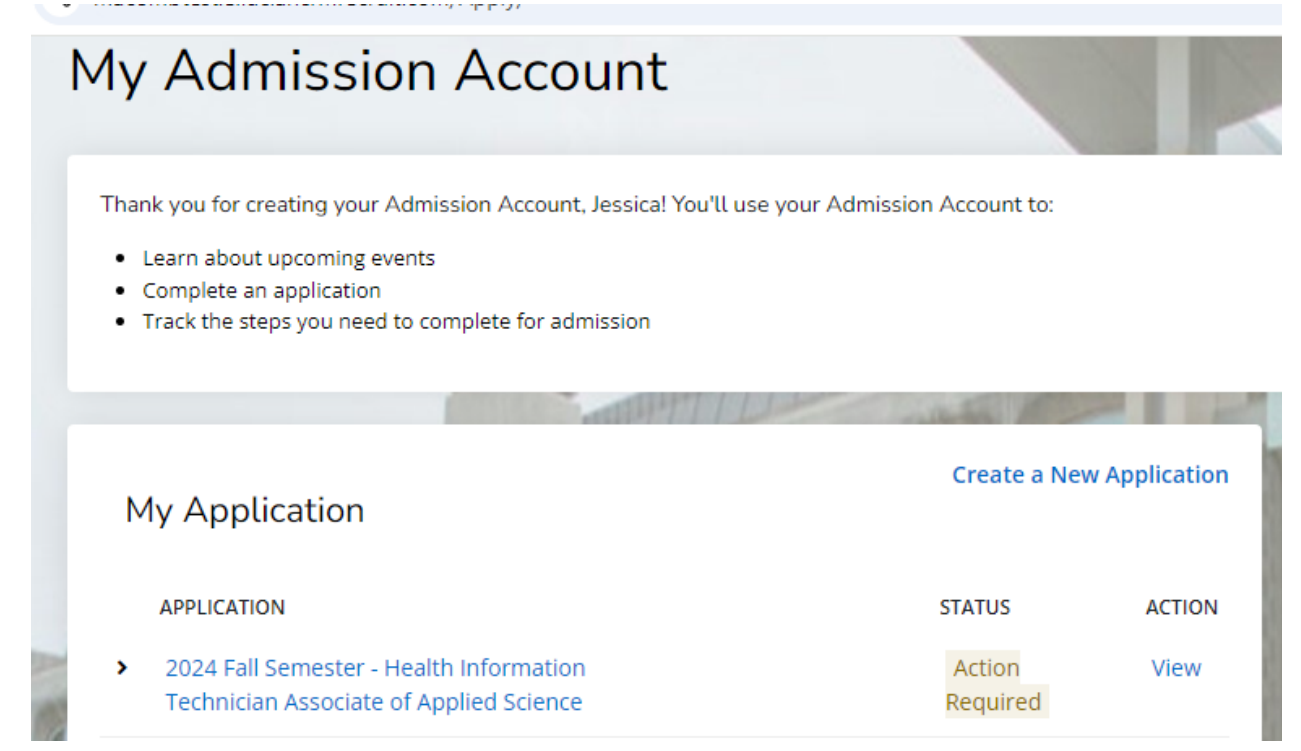